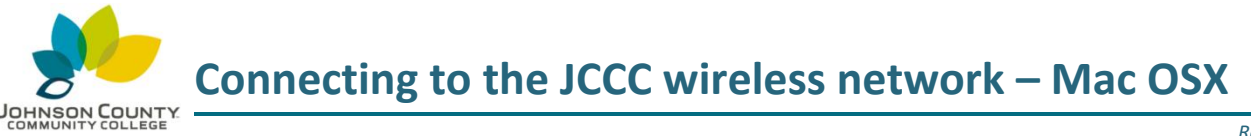

Revision 10/9/2017

JCCC Students, Faculty and Staff are encouraged to use the JCCC wireless network:

- You have the option to automatically reconnect without logging in again (until you change your password.)
- It allows access to all applications and file shares, and is protected with encryption.
- 1) At the top right corner of your screen, select the wireless (AirPort) drop-down menu.

If your AirPort is not active, select Turn AirPort On.

Select JCCC.

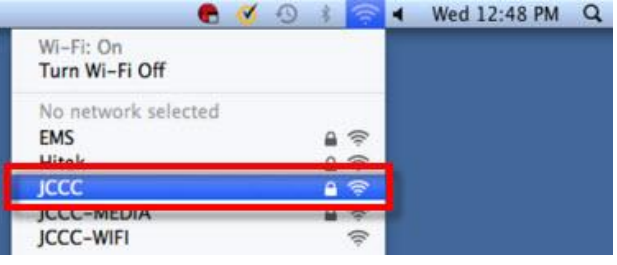

2) Enter your JCCC <u>username</u> and <u>password</u>.

Select the "Remember this network" checkbox if you would like your device to connect without logging in again.

Select the Join button to continue.

- 3) You may be prompted to verify a security certificate. Select Continue.
- 4) You may be prompted to login to make changes to your certificate settings.

Login with your personal Name and Password that you use to login to your Mac (most likely not your JCCC login, unless it is a JCCC device.)

## Select Update Settings to continue.

5) Once connected, a checkmark will show next to the JCCC wireless network in your AirPort drop-down menu.

| EMS              |                                                                                                    |
|------------------|----------------------------------------------------------------------------------------------------|
| JCCC             | <u>₽</u> \$                                                                                                    |
| JCCC-            |                                                                                                    |
|                  |                                                                                                    |
| (?               | The Wi-Fi network "JCCC" requires WPA2<br>enterprise credentials.                                                                                     |
|                  | Username:                                                                                                    |
|                  | Password:                                                                                                    |
|                  | Show password                                                                                                    |
|                  | Remember this network                                                                                                    |
|                  |                                                                                                    |
| 2                | Cancel loin                                                                                                    |
| U                |                                                                                                    |
|                  |                                                                                                    |
| 0.0              | Verify Certificate                                                                                                    |
|                  | Before authenticating to server "ac-ise2.jccc.edu", you should examine the<br>server's certificate to ensure that it is appropriate for this network. |
|                  | To view the certificate, click 'show Certificate'.                                                                                                    |
| 0                | Show Certificate Cancel Continue                                                                                                    |
| 6                |                                                                                                    |
|                  |                                                                                                    |
| 0                | You are making changes to your Certificate<br>Trust Settings. Type your password to allow<br>this.                                                    |
|                  | Name                                                                                                    |
| <b>B</b> a       | Name:                                                                                                    |
|                  | Name: Password:                                                                                                    |
|                  | Name:                                                                                                    |
|                  | Name:<br>Password:<br>Cancel Update Settings                                                                                                    |
|                  | Name:<br>Password:<br>Cancel Update Settings                                                                                                    |
|                  | Name:<br>Password:<br>Cancel Update Settings                                                                                                    |
| Wi-Fit           | Name:<br>Password:<br>Cancel Update Settings<br>Cancel Wed 1:05 PM<br>On                                                                              |
| Wi-Fi:<br>Turn V | Name:<br>Password:<br>Cancel Update Settings<br>Cancel Update Settings<br>On<br>Vi-Fi Off                                                             |
| Wi-Fi:<br>Turn V | Name:<br>Password:<br>Cancel Update Settings<br>Cancel Update Settings<br>On<br>Vi-Fi Off                                                             |

For technical assistance, please contact the JCCC Technical Support Center by phone: (913) 469-8500 x4357 OR by email: techsupport@jccc.edu OR enter a self-service ticket: http://techsupport.jccc.edu